## Instrucciones para gestionar pagos AT y CD

El prestador (Acompañante Terapéutico y Cuidador Domiciliario) debe ingresar a https://sistemas.ioma.gba.gov.ar/TableroGestionContable/Reclamo/index donde visualizará la siguiente pantalla:

| IOMA<br>PROVACA DE BLENOS ARES |                                    |   |
|--------------------------------|------------------------------------|---|
|                                |                                    |   |
|                                | Reclamo Prestador                  |   |
|                                | Programa De Normalización De Pagos |   |
|                                |                                    | ] |
|                                | Consultar 🖑                        |   |
|                                |                                    |   |
|                                |                                    |   |
|                                |                                    |   |
|                                |                                    |   |
|                                | Copyright © 2020 - IOMA            |   |
|                                |                                    |   |

Debe ingresar su CUIT y dar click en Consultar.

| IOMA |                                                                                                    | BUENOS AIRES |
|------|----------------------------------------------------------------------------------------------------|--------------|
|      | Reclamo Prestador<br>Programa De Normalización De Pagos                                              |              |
|      | Usted es el prestador<br>SU NOMBRE O SU EMPRESA<br>Cuit: 20-0000000-6<br>Ingrese los datos faltantes |              |
|      | Email                                                                                                |              |
|      | Telefono                                                                                             |              |
|      | Confirmar y Enviar                                                                                   |              |

Luego de esto el sistema le devolverá una pantalla informando sus datos (nombre y apellido), allí debe registrar su correo electrónico (opcional) y su teléfono (obligatorio). Deberá hacer click en *Confirmar y Enviar*, permitiendo con esto registrar en la pantalla siguiente los trámites por los cuales genera el reclamo (uno a la vez). Por cada trámite deberá seleccionar *Enviar Reclamo*.

| IOMA<br>PROVINCE DE ELENOS ARES |                                                                        |                                    |                   |  |
|---------------------------------|------------------------------------------------------------------------|------------------------------------|-------------------|--|
|                                 | Reclamo I<br>Programa De Norm                                          | Prestador<br>alización De Pagos    |                   |  |
|                                 | SU NOMBRE C<br>Ingrese sus                                             | BRE O SU EMPRESA<br>e sus reclamos |                   |  |
|                                 | Ingrese cada uno de los t                                              | rámites pendientes                 |                   |  |
|                                 | Numero de Tramite:<br>14 Dígitos xx-xxx-xxxx-xxxxxxxxxxxxxxxxxxxxxxxxx | Monto:                             | Enviar Parlamo    |  |
|                                 |                                                                        |                                    | Enviar Reclamo Sa |  |

Si el trámite está cargado de forma correcta y fue ingresado en el instituto el sistema le informará que fue cargado de forma exitosa y le permitiré cargar un nuevo trámite o finalizar el reclamo en caso de no requerir vincular más trámites. De lo contrario el sistema informará que el trámite no existe.

|                                             |                                                |                    |                | BUENOS AIRES                                        |
|---------------------------------------------|------------------------------------------------|--------------------|----------------|-----------------------------------------------------|
| - W                                         | Programa De Norm                               | alización De Pagos |                |                                                     |
|                                             | SU NOMBRE O SU EMPRESA<br>Ingrese sus reclamos |                    |                |                                                     |
| Ingrese cada uno de los trámites pendientes |                                                |                    |                |                                                     |
|                                             | Numero de Tramite:                             | Monto:             |                |                                                     |
|                                             |                                                |                    | Enviar Reclamo | Salir                                               |
| Copyright © 2020 - IOMA                     |                                                |                    |                | Su Reclamo se envio con éxito,<br>puede enviar otro |